## Viewing Your Schedule on the iPad

07/08/2024 7:34 pm EDT

In the DrChrono EHR app, you can view your schedule as you can with the browser. Any changes you make to your schedule will be synced to the cloud and also be reflected in your browser EHR. To begin, select **EHR** on your navigation bar.

| Dashhoar | d |
|----------|---|

dr EHR

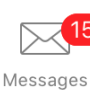

✓= Tasks

Account

If you are holding the iPad vertically, select **Appointment List** in your upper left-hand corner. This will open the list for you. You can apply filters or tap **Today** to change to a different day. Alternatively, you may simply rotate your device and your appointment list will automatically show.

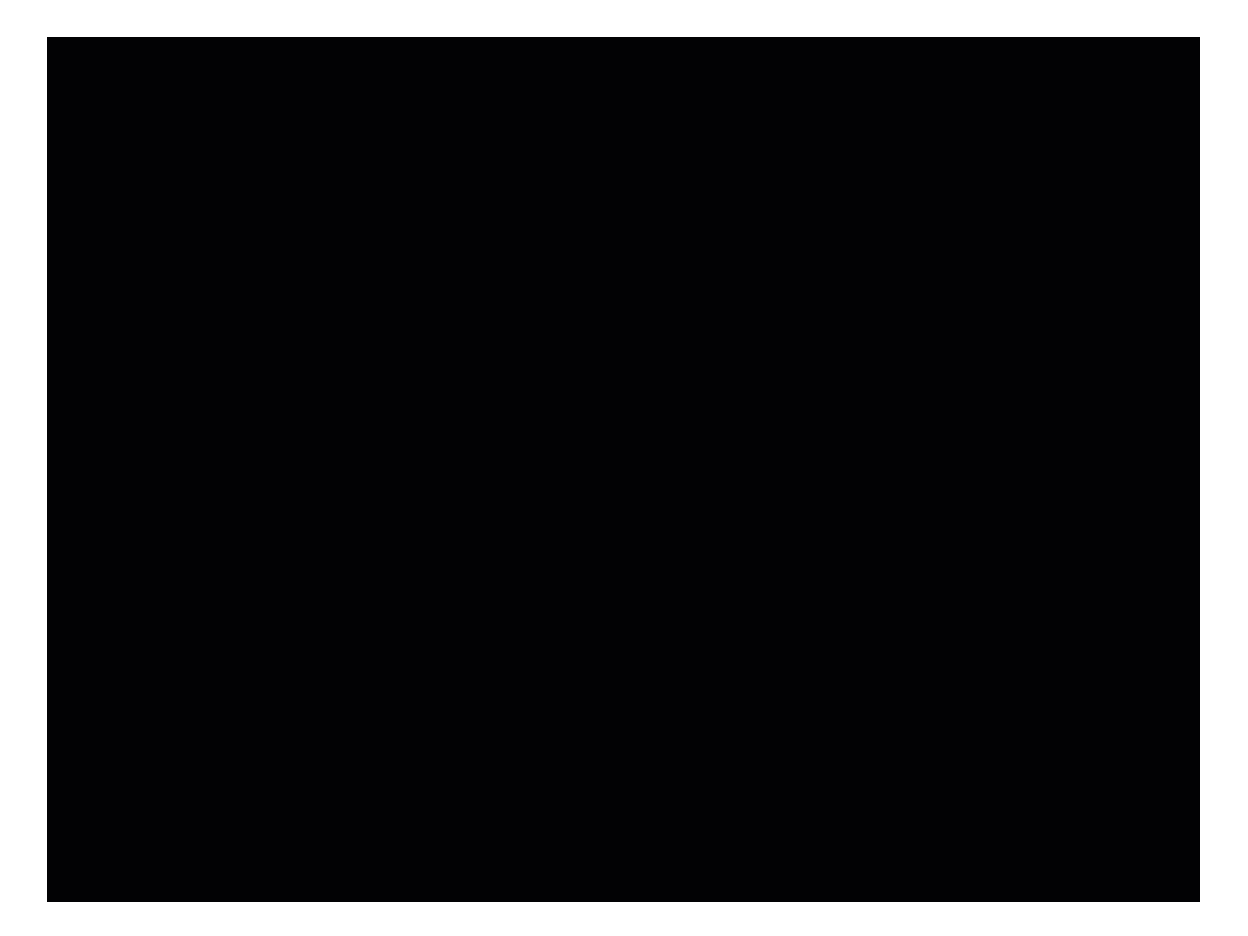